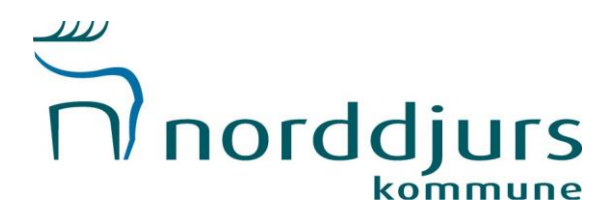

# Aktivitetstilskud/gebyrordning og sæsonansøgning på Aktiv Norddjurs

Det er nu tid til, at få indsendt medlemsoplysninger og sæsonansøgning til kommunen. I denne vejledning vil der vises, hvordan dette gøres step-by-step via portalen Aktiv Norddjurs.

Vi starter med AKTIVITETSTILSKUD/GEBYRORDNING.

Start med at åbne din browser og indtast <u>https://aktiv.norddjurs.dk/</u> (brug Google Crome eller Safari)

1. Tryk på "login".

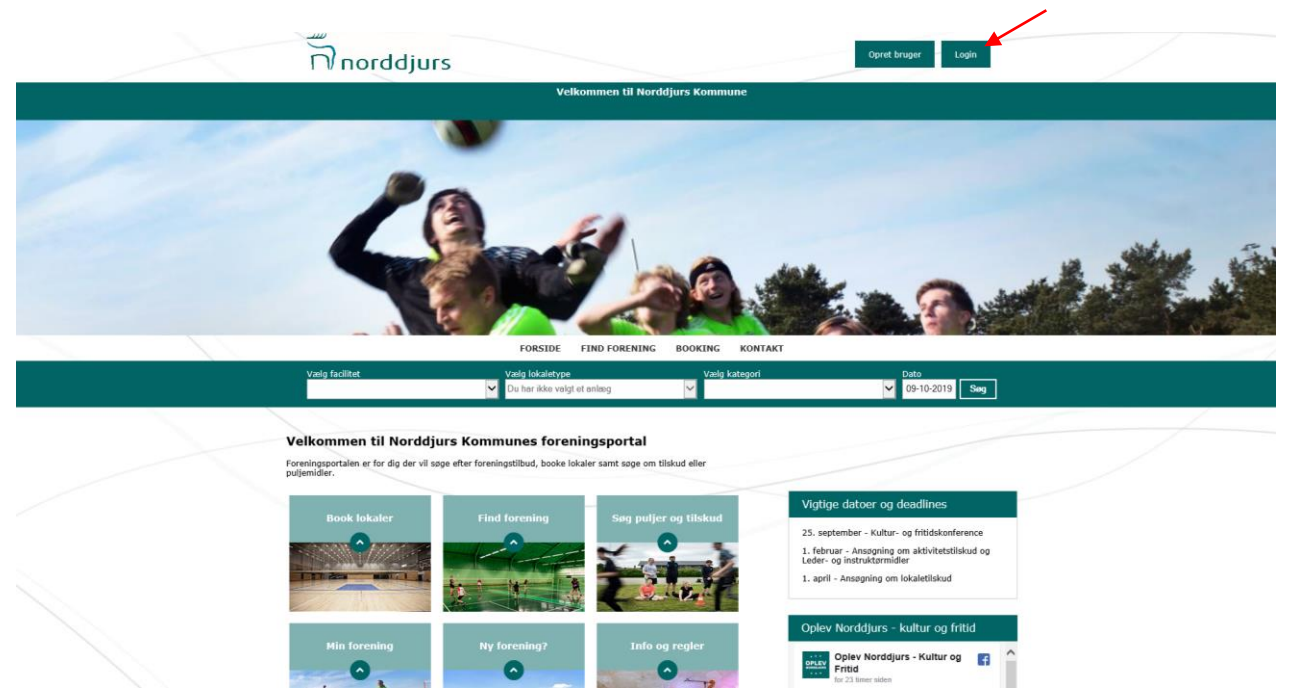

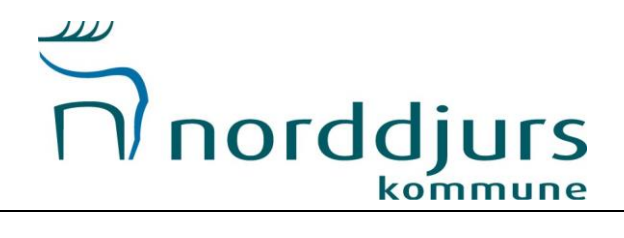

Indtast herefter dine login-oplysninger, som du har modtaget på mail. HUSK at trykke på "login" når du har indtastet oplysningerne.

|                                       | norddjurs                                                                                                    |                                                                                                   | Opret bruger Login |  |
|---------------------------------------|----------------------------------------------------------------------------------------------------|---------------------------------------------------------------------------------------------------|--------------------|--|
|                                       | Velkomn                                                                                                    | nen til Norddjurs Kommune                                                                         |                    |  |
|                                       | FORSIDE FIND                                                                                                    | D FORENING BOOKING KONTAKT                                                                        |                    |  |
|                                       |                                                                                                    | Log ind                                                                                           |                    |  |
|                                       | Hvis du allerede er oprettet på forenin                                                                                                    | igsportalen, kan du logge ind med dit brugernavn og pa                                            | issword.           |  |
|                                       |                                                                                                    |                                                                                                   |                    |  |
|                                       |                                                                                                    |                                                                                                   |                    |  |
|                                       | <u> </u>                                                                                                    |                                                                                                   |                    |  |
|                                       | Codeor                                                                                                    | rd                                                                                                |                    |  |
|                                       | Login                                                                                                    | n <u>Glemt login?</u><br>Opret ny bruger                                                          |                    |  |
|                                       |                                                                                                    |                                                                                                   |                    |  |
|                                       |                                                                                                    |                                                                                                   |                    |  |
|                                       |                                                                                                    |                                                                                                   |                    |  |
|                                       |                                                                                                    |                                                                                                   |                    |  |
|                                       |                                                                                                    |                                                                                                   |                    |  |
| Nordd<br>Torret :<br>8500 6<br>C/R: 2 | Jjurs Kommune         Kontakt           3         Kirkestien 1, 8961 Allingåbro<br>reenaa           9 18 99 86         Mai: fribågenordjørs.dk | Abningstider<br>Mandeg - onsdeg: 10.00 - 15.00<br>Tersdeg: 10.00 - 17.00<br>Fredsg: 10.00 - 12.00 |                    |  |

## Nu er du inde på <u>foreningens side</u>. Her trykker du på "SØG TILSKUD"

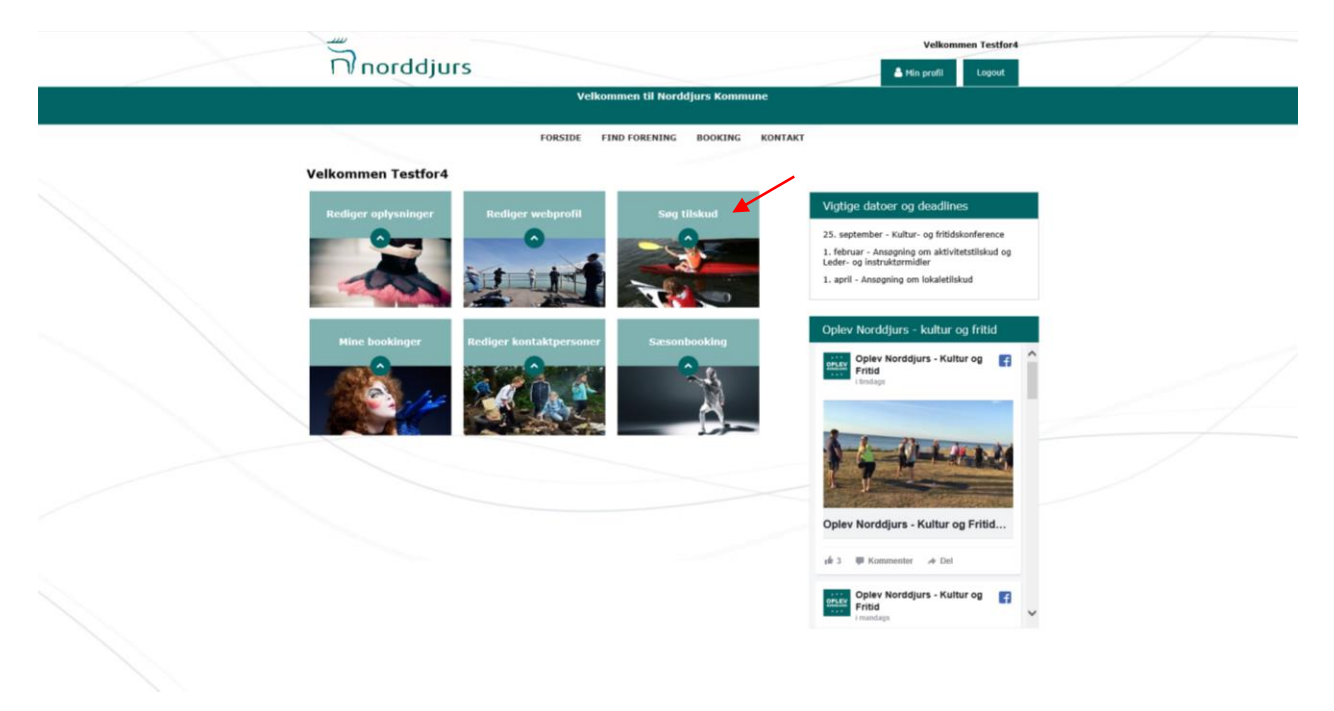

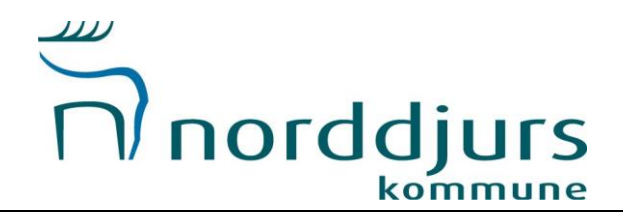

Her kan du se de tilskud, som der kan søges via portalen. Det er ikke sikkert, at du har adgang til dem alle. (f.eks. aftenskoletilskud/regnskab er for aftenskoler)

| norddjurs             |                                          |                                                | Velkommen ?              | festfor4 |  |
|-----------------------|------------------------------------------|------------------------------------------------|--------------------------|----------|--|
|                       | Velkomm                                  | en til Norddjurs Kommune                       |                          |          |  |
|                       | FORSIDE FIND                             | FORENING BOOKING KONTAK                        | ιτ                       |          |  |
|                       | Tilskud i N                              | lorddjurs Kommun                               | e                        |          |  |
| Aktivitetstilskud     | Lokaletilskud                            | Aftenskole Afregning                           | Aftenskole Ansøgning     |          |  |
| Søg Aktivitetstilskud | Søg Lokaletilskud                        | Sog Aftenskole Afregning                       | Søg Aftenskole Ansøgning |          |  |
|                       |                                          |                                                |                          |          |  |
|                       |                                          |                                                |                          |          |  |
| Norddjurs Kommune     | Kontakt<br>Kirkestien 1. 8961 Allinaähra | Åbningstider<br>Mandaa - ensdaa: 10.00 - 15.00 | Hurtige links<br>Stemae  |          |  |

Torsdag: 10.00 - 17.0 Fredag: 10.00 - 12.00

Du trykker her på "Aktivitetstilskud" (denne er også til de foreninger, som kun skal indberette til gebyrordningen)

Så kommer denne blanket frem, hvor alle felter SKAL udfyldes.

Mail: <u>fri</u> EAN: 57

|    |                                                 |                                    | Velkommen        | Testfor4 |  |
|----|-------------------------------------------------|------------------------------------|------------------|----------|--|
|    | norddjurs                                       |                                    | 🚔 Min profil 🛛 L | Logout   |  |
|    |                                                 | Velkommen til Norddjurs Kommune    |                  |          |  |
|    | FORS                                            | SIDE FIND FORENING BOOKING KONTAKT |                  |          |  |
| Ak | tivitetstilskud og gebyr                        | ordning                            |                  |          |  |
|    | Antal medlemmer                                 |                                    |                  |          |  |
|    | Antal 0-6 år                                    |                                    |                  |          |  |
|    | Antai 7-12 år                                   |                                    |                  |          |  |
|    | Antal 13-18 år                                  |                                    |                  |          |  |
|    | Antal 19-24 âr                                  |                                    |                  |          |  |
|    | Antal over 25 år                                |                                    |                  |          |  |
|    | Antal aktive i alt, der dyrker idræt i idræthal |                                    |                  |          |  |
|    | Antal medlemmer der deltager i turnering        |                                    |                  |          |  |
|    |                                                 |                                    |                  |          |  |
|    | Kontingentsatser                                |                                    |                  |          |  |
|    | Kontingentsats 0-6 år                           |                                    |                  |          |  |

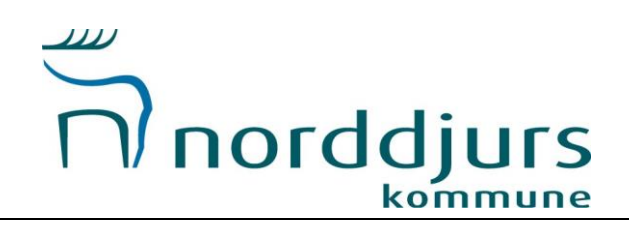

| Kenterstein 6.4 fe                                                                                                    |   |
|----------------------------------------------------------------------------------------------------|---|
| Kontingentsats 7-12 år                                                                                                    |   |
| Kontingentaats 13-18 år                                                                                                    |   |
| Kontingentsats 19-24 år                                                                                                    |   |
| Kontingentsats 25- år                                                                                                    |   |
| Kategorier                                                                                                    |   |
| Antal medlemmer kategori 1 (idratshaller, fodbold ude og inde)                                                                    | 1 |
| Antal međlemmer kategori 2 (svommehal)                                                                                            |   |
| Antal medlemmer kategori 3 (udendorsanlæg, kun udefodbold, atletik, ridning, spejdere, spinning, fitness, tennis, sale og skoler) |   |
| Antal medlemmer kategori 4 (ovrige rum, naturen, golf og cross)                                                                   |   |
|                                                                                                    |   |
| Exilaring om indhentelse af borneattest.                                                                                          |   |
| Send til kultur & fritid                                                                                                    | - |

Når alle felter er udfyldt, skal du trykke på "Send til kultur og fritid". Herefter opsummerer den hvad du har indtastet.

| Al | ctivitetstilskud og gebyrordning                |  |
|----|-------------------------------------------------|--|
| Ор | summering                                       |  |
| Ud | skriv som pdf                                   |  |
|    | Antal medlemmer                                 |  |
|    |                                                 |  |
|    | Antal 0-6 år                                    |  |
|    | 20                                              |  |
|    | Antal 7-12 år                                   |  |
|    | 20                                              |  |
|    | Antal 13-18 ár                                  |  |
|    |                                                 |  |
|    | Antai 19-24 an<br>20                            |  |
|    | Antal Jour 25 Br                                |  |
|    | 20                                              |  |
|    | Antal aktive i alt, der dyrker idræt i idræthal |  |
|    | 50                                              |  |
|    | Antal medlemmer der deltager i turnering        |  |
|    | 50                                              |  |
|    |                                                 |  |
|    |                                                 |  |
|    | Kontingentsatser                                |  |
|    |                                                 |  |
|    | Kontingentsats 0-6 år                           |  |
|    | 100                                             |  |
|    | Kontingentsats 7-12 ar<br>200                   |  |
|    | Kastionenkesk 13.18 År                          |  |
|    | 200                                             |  |
|    | Kontingentsats 19-24 år                         |  |
|    |                                                 |  |

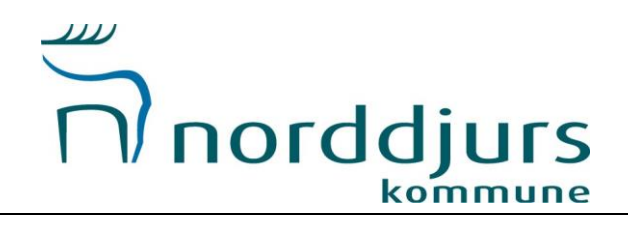

| 100                                                                                                    |   |
|----------------------------------------------------------------------------------------------------|---|
| Kontingentsats 7-12 år                                                                                                    |   |
| 200                                                                                                    |   |
|                                                                                                    |   |
| Kontingentsats 13-18 år                                                                                                    |   |
| 200                                                                                                    |   |
| Kontingentsats 19-24 år                                                                                                    |   |
| 300                                                                                                    |   |
| Kontingentsats 25. år                                                                                                    |   |
| 300                                                                                                    |   |
|                                                                                                    |   |
|                                                                                                    |   |
|                                                                                                    |   |
| Kategorier                                                                                                    |   |
|                                                                                                    |   |
| Antal medlemmer kategori 1 (idrætshaller, fodbold ude og inde)                                                                    |   |
| 50                                                                                                    |   |
| åntal mediemmer katenori 2 (svommehal)                                                                                            |   |
| 0                                                                                                    |   |
|                                                                                                    |   |
| Antal medlemmer kategori 3 (udendørsanlæg, kun udefodbold, atletik, ridning, spejdere, spinning, fitness, tennis, sale og skoler) |   |
| 20                                                                                                    |   |
| Antal medlemmer kategori 4 (øvrige rum, naturen, golf og cross)                                                                   |   |
| 0                                                                                                    |   |
|                                                                                                    |   |
|                                                                                                    |   |
|                                                                                                    |   |
|                                                                                                    |   |
|                                                                                                    |   |
| Erklæring om indhentelse af børneattest. 😨                                                                                        |   |
| Ja                                                                                                    |   |
| Erklæring om benyttelse af tilskudsmidler. 🕢                                                                                      |   |
| Ja                                                                                                    |   |
|                                                                                                    |   |
|                                                                                                    | 1 |
| Godkend on Infrand Rediner                                                                                                    |   |
| convene of interanting interantial                                                                                                |   |

Er dine indtastninger korrekte trykker du "Godkend og afsend"

Her efter vil din ansøgning blive behandlet og du vil modtage svar inde på portalen. Du kan følge status (ikon) på din ansøgning under "Min profil" (øverst til højre på siden) og så tryk "Søg tilskud"

|                                                                     | S                                                                                        |                                                                                                   | Velkommen Testfor                                |  |
|---------------------------------------------------------------------|------------------------------------------------------------------------------------------|---------------------------------------------------------------------------------------------------|--------------------------------------------------|--|
|                                                                     | Velkomme                                                                                 | en til Norddjurs Kommune                                                                          |                                                  |  |
|                                                                     | FORSIDE FIND F                                                                           | FORENING BOOKING KONTAK                                                                           | л                                                |  |
|                                                                     | Tilskud i N                                                                              | lorddjurs Kommun                                                                                  | e                                                |  |
| Aktivitetstilskud<br>Sog Aktivitetstilskud                          | Lokaletiiskud<br>Sog Lokaletiiskud                                                       | Aftenskole Afregning<br>Sog Aftenskole Afregning                                                  | Aftenskole Ansøgning<br>Sog Aftenskole Ansøgning |  |
|                                                                     |                                                                                          |                                                                                                   |                                                  |  |
|                                                                     |                                                                                          |                                                                                                   |                                                  |  |
| Norddjurs Kommune<br>Torvet 3<br>8500 Greenaa<br>CVVII: 29 18 99 86 | Kontakt<br>Kirkestien 1, 8961 Allingäbro<br>Tif:, 89 59 40 73<br>Mai: frids@eccdsjess.dk | Abningstider<br>Mandag - onsdag: 10.00 - 15.00<br>Torsdag: 10.00 - 17.00<br>Predag: 10.00 - 12.00 | Hurtige links<br>Stemae                          |  |

På næste side kommer vejledningen vedr. sæsonansøgning.

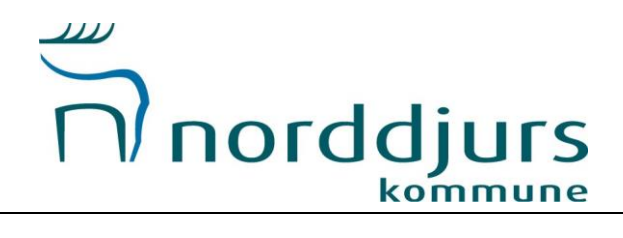

### **SÆSONANSØGNING**

Du trykker på "Min profil" øverst i højre hjørne og vælger nu på "Sæsonbooking"

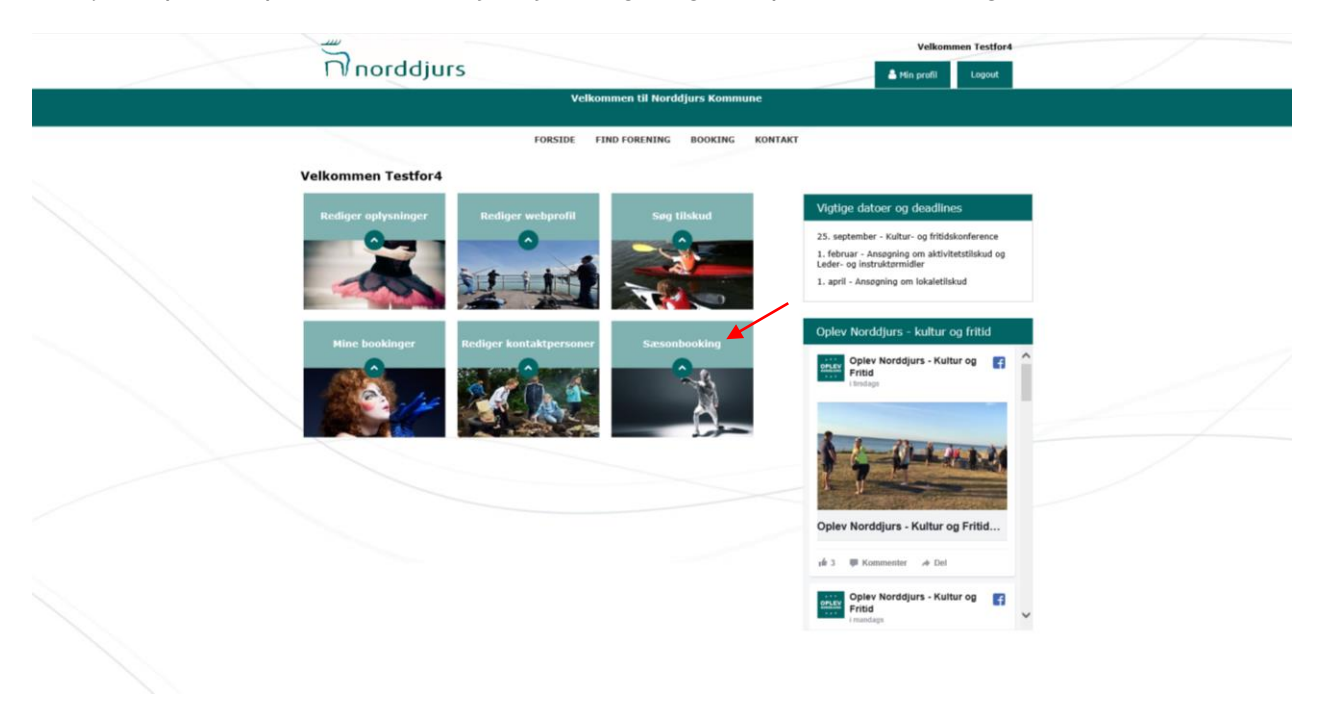

Her kan du søge om lokaler/tider til den kommende sæson. Tryk på "opret ny ansøgning"

> 8500 Greenaa CVR: 29 18 99

| norddjurs                                                                               |                                                           | Velkommen Testfor4                                            |  |
|-----------------------------------------------------------------------------------------|-----------------------------------------------------------|---------------------------------------------------------------|--|
| Ve                                                                                      | lkommen til Norddjurs Kommune                             |                                                               |  |
| FORSIDE                                                                                 | FIND FORENING BOOKING KONTAKT                             |                                                               |  |
| < Tilbage til min side                                                                  | Bookinger                                                 | Daniel au seu amin                                            |  |
| Periode Fra 12-12-2018 Til 1<br>Kladde - ikke afsendt<br>Iteremene<br>Inger ansgeringer | 2-12-2020 Vis<br>Centageles Periode                       | Optet ny ansograng<br>Tidupundit Doltagere                    |  |
| Afsendt - afventer svar<br>Resource<br>Ingen entspringer                                | Gentagelse Periode                                        | Tidspunkt Deltagere                                           |  |
| Godkendt<br>Ressource<br>Inper ansigninger                                              | Gentagelse Periode                                        | Tidspunkt Deltagere                                           |  |
| Alvist<br>Ressource<br>Q b Altinkas tast - Test ressource                               | Gentagelse Periode<br>Hver mandag 03.08.2020 - 30.06.2021 | Tidspunkt         Deltagere           16:00 - 17:00         0 |  |
|                                                                                         |                                                           |                                                               |  |
|                                                                                         |                                                           |                                                               |  |
| Norddjurs Kommune Kontakt<br>Torvet 3 Kitkesten 1, 8961 Alingåt                         | Abningstider<br>re Mandag - onsdag: 10.00 - 15.00         | Hurtige links<br>Sitemae                                      |  |

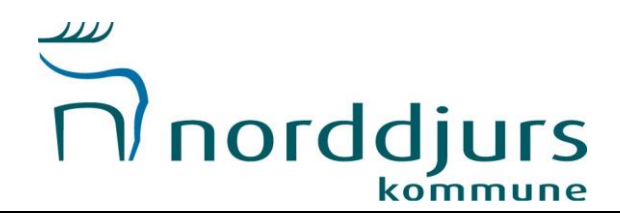

Her skal du vælge hvilken facilitet/lokale du søger din tid i, samt startdato. (slutdato udfyldes senere i processen). Der kan søges i perioden 17. august 2020 - 25. juni 2021

Der kan kun anvises 33 uger i idrætshaller - timer udover de anviste uger kan hallen fakturere foreningen. Som udgangspunkt anvises der ikke tider i skoleferier og helligdage.

Tider uden for denne periode aftales med hallen og indberettes efterfølgende til forvaltningen. HUSK at trykke søg!

OBS: Badminton, svømning og bordtennis skal søge BANE-vis. Vejledning kommer på side 10

| norddjurs                                                         |                                                                                                    |                                                                                                   | Velkommen Testfor4       |  |
|-------------------------------------------------------------------|----------------------------------------------------------------------------------------------------|---------------------------------------------------------------------------------------------------|--------------------------|--|
|                                                                   | Velkommen                                                                                                    | ı til Norddjurs Kommune                                                                           |                          |  |
|                                                                   | FORSIDE FIND FO                                                                                                    | RENING BOOKING KONTAKT                                                                            |                          |  |
| Sæsonbooking - v                                                  | ælg lokale                                                                                                    |                                                                                                   |                          |  |
| Vælg anlæg                                                        | Vælg lokale<br>U har ikke valgt et anlee                                                                                | Kategori<br>g v                                                                                   | Dato<br>12-12-2019       |  |
|                                                                   |                                                                                                    |                                                                                                   |                          |  |
|                                                                   |                                                                                                    |                                                                                                   |                          |  |
|                                                                   |                                                                                                    |                                                                                                   |                          |  |
| Norddjurs Kommune<br>Tarvet 3<br>8500 Greenaa<br>CVR: 29 18 99 86 | Kontakt<br>Kirkestien 1, 8961 Allingåbro<br>Tif:. 89 59 40 73<br>Mail: <u>fritid@nord@jurs.dk</u><br>EAN: 5798004401538 | Åbningstider<br>Mandag - onsdag: 10.00 - 15.00<br>Torsdag: 10.00 - 17.00<br>Fredag: 10.00 - 12.00 | Hurtige links<br>Sitemae |  |

HVIS du kun vælger "Anlæg" og dato, så kommer alle facilitetens lokaler frem, hvorefter du så kan vælge den du ønsker at booke.

| norddjurs                                                                                                    | Velkommen Testfor4 |
|----------------------------------------------------------------------------------------------------|--------------------|
| Velkommen til Norddjurs Kommune                                                                                                    |                    |
| FORSIDE FIND FORENING BOOKING KONTAKT                                                                                                    |                    |
| Sæsonbooking - vælg lokale                                                                                                    |                    |
| Vaslg anlang Vaslg lokale Kategori Dato<br>Allingåbro Skole • 17-08-2020                                                                  | Sag                |
| Vælg ressourcer                                                                                                    |                    |
| Alingåro Skole Goodpinsal     Alingåro Skole Formanig     Alingåro Skole Formanig     Alingåro Skole Formanig     Alingåro Skole Formanig |                    |
| Les mere Allingåbro Skole Fysik Allingåbro Skole Fysik Allingåbro Skole, Mantagevej 11-13, 8961 Allingåbro Lass.mere                      |                    |
| Allingåbro Skole Geografi<br>Allingåbro Skole, Plantagevej 11-13, 8951 Allingåbro<br>Lass mere                                            |                    |

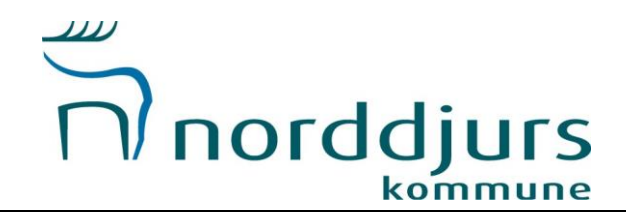

|   |                                                                                                  | - |
|---|--------------------------------------------------------------------------------------------------|---|
|   | Alling\bro Skole Formsing<br>Alling\bro Skole, Plantagevel 11-13, 8961 Alling\bro<br>Lass.mierz  |   |
| ~ | Allingåbro Skole Pysik     Allingåbro Skole, Piantagevej 11-13, 8961 Allingåbro     Last.mstxi   |   |
|   | AllingBro Skole Geografi AllingBro Skole, Plantagevej 11-13, 8961 AllingBro Lass mate            |   |
|   | AllingBro Skole Husgerning AllingBro Skole, Plantagevej 11-13, 8961 AllingBro Lass mate          |   |
|   | Allingåbro Skole Håndarbejde Allingåbro Skole, Plantagevej 11-13, 8961 Allingåbro Laur mars      |   |
|   | Allingåbro Skole Klasselokale 23 Allingåbro Skole, Plantagevej 11-13, 8961 Allingåbro Lauz matra |   |
|   | Allingåbro Skole Musik Allingåbro Skole, Plantagevej 11-13, 8961 Allingåbro Lasz mats            |   |
|   | AllingBro Skole Sløjd AllingBro Skole, Plantagevej 11-13, 8961 AllingBro Lasz mats               |   |
|   | Opret ansagning                                                                                  |   |

Husk at trykke "Opret ansøgning", når du har valgt lokale.

Når du har valgt lokale, kan du vælge om det skal være ugentligt eller månedligt. Herefter skal du nu udfylde ugedag, start- og slutdato, tidsrum og aktivitet. Husk perioden er august til juni.

Mail: fritidg

Tryk herefter "VIS TIDER"

| norddjurs                                        |                                     | Velkommen Testfor4 |  |
|--------------------------------------------------|-------------------------------------|--------------------|--|
|                                                  | Velkommen til Norddjurs Kommune     |                    |  |
| FOR                                              | ISIDE FIND FORENING BOOKING KONTAKT |                    |  |
| Opret ansøgning                                  |                                     |                    |  |
| Allingåbro Skole Geografi - Allingåbro Skole     |                                     |                    |  |
| Gentagelse                                       |                                     |                    |  |
| Ugentligt Månedligt                              |                                     |                    |  |
| Mandag Tirsdag Onsdag Torsdag Startdato Slutdato | 🛛 Fredag 🔹 Lordag 🔛 Sondag          |                    |  |
| Fra Til                                          |                                     |                    |  |
| Allingåbro Skole Geografi                        |                                     |                    |  |
| Aktivitet 🔹                                      |                                     |                    |  |
|                                                  | Vis tider                           |                    |  |
|                                                  |                                     |                    |  |
| Norddjurs Kommune Kontakt                        | Åbningstider                        | Hurtige links      |  |

Torsdag: 10.00 - 17.00 Fredag: 10.00 - 12.00

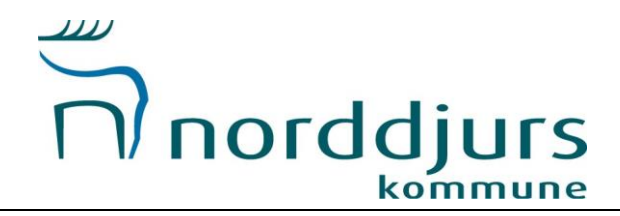

Nu får du en oversigt over hvilke datoer du booker i den pågældende periode. Vær dog OBS på at vi anviser IKKE i skoleferie og helligdage. Disse fjernes når en anmodning bliver godkendt.

| Allingåbr | o Skole Geogr | afi - Allingåbro Sl | kole     |         |                   |                              | 1                     |         |  |
|-----------|---------------|---------------------|----------|---------|-------------------|------------------------------|-----------------------|---------|--|
| Vælg and  | e tider       |                     |          |         |                   |                              |                       |         |  |
| ☑ Uge     | Ugedag        | Dato                | Starttid | Sluttid | Lokation          | Ressource                    | Status                |         |  |
| ₫ 34      | Tirsdag       | 18-08-2020          | 20:00    | 21:15   | Allingåbro Skole  | Allingåbro Skole<br>Geografi | Ledig                 | rediger |  |
| Ø 35      | Tirsdag       | 25-08-2020          | 20:00    | 21:15   | Allingåbro Skole  | Allingåbro Skole<br>Geografi | Ledig                 | rediger |  |
| ☑ 36      | Tirsdag       | 01-09-2020          | 20:00    | 21:15   | Allingåbro Skole  | Allingåbro Skole<br>Geografi | Ledig                 | redioer |  |
| ☑ 37      | Tirsdag       | 08-09-2020          | 20:00    | 21:15   | Allingåbro Skole  | Allingåbro Skole<br>Geografi | Ledig                 | rediger |  |
| ☑ 38      | Tirsdag       | 15-09-2020          | 20:00    | 21:15   | Allingåbro Skole  | Allingåbro Skole<br>Geografi | Ledig                 | rediger |  |
| ☑ 39      | Tirsdag       | 22-09-2020          | 20:00    | 21:15   | Allingåbro Skole  | Allingåbro Skole<br>Geografi | Ledig                 | rediger |  |
| ☑ 40      | Tirsdag       | 29-09-2020          | 20:00    | 21:15   | Allingåbro Skole  | Allingåbro Skole<br>Geografi | Ledig                 | rediper |  |
| ☑ 41      | Tirsdag       | 06-10-2020          | 20:00    | 21:15   | Allingåbro Skole  | Allingåbro Skole<br>Geografi | Ledig                 | rediger |  |
| ☑ 42      | Tirsdag       | 13-10-2020          | 20:00    | 21:15   | Allingåbro Skole  | Allingåbro Skole<br>Geografi | Udenfor<br>åbningstid | rediger |  |
| ☑ 43      | Tirsdag       | 20-10-2020          | 20:00    | 21:15   | Allingåbro Skole  | Allingåbro Skole<br>Geografi | Ledig                 | rediger |  |
|           | Tirsdag       | 27-10-2020          | 20:00    | 21:15   | Allingåbro Skole  | Allingåbro Skole             | Ledig                 | rediger |  |
| @ 45      | Tirsdag       | 03-11-2020          | 20:00    | 21:15   | Allingåbro Skole  | Allingåbro Skole             | Ledig                 | rediger |  |
| ☑ 46      | Tirsdag       | 10-11-2020          | 20:00    | 21:15   | Allingåbro Skole  | Allingåbro Skole<br>Geografi | Ledig                 | rediger |  |
| ☑ 47      | Tirsdag       | 17-11-2020          | 20:00    | 21:15   | Allingåbro Skole  | Allingåbro Skole<br>Geografi | Ledig                 | rediger |  |
| € 48      | Tirsdag       | 24-11-2020          | 20:00    | 21:15   | Allingåbro Skole  | Allingåbro Skole<br>Geografi | Ledig                 | rediger |  |
|           | Tirsdag       | 01-12-2020          | 20:00    | 21:15   | Allingåbro Skole  | Allingåbro Skole<br>Geografi | Ledig                 | rediger |  |
| ✓ 50      | Tirsdag       | 08-12-2020          | 20:00    | 21:15   | Allingåbro Skole  | Allingâbro Skole<br>Geografi | Ledig                 | rediger |  |
| Ø 51      | Tirsdag       | 15-12-2020          | 20:00    | 21:15   | Allingåbro Skole  | Allingâbro Skole<br>Geografi | Ledig                 | rediger |  |
| ☑ 52      | Tirsdag       | 22-12-2020          | 20:00    | 21:15   | Allingåbro Skole  | Allingâbro Skole<br>Geografi | Udenfor               | rediger |  |
| Ø 53      | Tirsdag       | 29-12-2020          | 20:00    | 21:15   | Allingåbro Skole  | Allingåbro Skole<br>Geografi | Udenfor               | rediger |  |
| Ø 1       | Tirsdag       | 05-01-2021          | 20:00    | 21:15   | Allingåbro Skole  | Allingåbro Skole<br>Geografi | Ledig                 | rediger |  |
|           | Tiredan       | 12.01.2021          | 20-00    | 21-15   | Alling Shro Skole | Allingåbro Skole             | Ledin                 | radioar |  |

Når du har valgt de datoer, som skal med tages i ansøgningen, skal du trykke "Gem og afsend"

| A 45       | Tirsdag | 03-11-2020 | 20:00 | 21:15 | Allingåbro Skole | Geografi                     | Ledig                 | rediger |  |
|------------|---------|------------|-------|-------|------------------|------------------------------|-----------------------|---------|--|
|            | Tirsdag | 10-11-2020 | 20:00 | 21:15 | Allingåbro Skole | Allingåbro Skole<br>Geografi | Ledig                 | rediger |  |
| ₩ 47       | Tirsdag | 17-11-2020 | 20:00 | 21:15 | Allingåbro Skole | Allingåbro Skole<br>Geografi | Ledig                 | rediger |  |
|            | Tirsdag | 24-11-2020 | 20:00 | 21:15 | Allingåbro Skole | Allingåbro Skole<br>Geografi | Ledig                 | rediger |  |
| 🗭 49       | Tirsdag | 01-12-2020 | 20:00 | 21:15 | Allingåbro Skole | Allingåbro Skole<br>Geografi | Ledig                 | rediger |  |
| 🕑 50       | Tirsdag | 08-12-2020 | 20:00 | 21:15 | Allingåbro Skole | Allingåbro Skole<br>Geografi | Ledig                 | rediger |  |
| ☑ 51       | Tirsdag | 15-12-2020 | 20:00 | 21:15 | Allingåbro Skole | Allingåbro Skole<br>Geografi | Ledig                 | rediger |  |
| Ø 52       | Tirsdag | 22-12-2020 | 20:00 | 21:15 | Allingåbro Skole | Allingåbro Skole<br>Geografi | Udenfor<br>åbningstid | rediger |  |
| Ø 53       | Tirsdag | 29-12-2020 | 20:00 | 21:15 | Allingåbro Skole | Allingåbro Skole<br>Geografi | Udenfor<br>åbningstid | rediger |  |
| 1          | Tirsdag | 05-01-2021 | 20:00 | 21:15 | Allingåbro Skole | Allingåbro Skole<br>Geografi | Ledig                 | redioer |  |
| i 2 2      | Tirsdag | 12-01-2021 | 20:00 | 21:15 | Allingåbro Skole | Allingåbro Skole<br>Geografi | Ledig                 | rediger |  |
| Ø 3        | Tirsdag | 19-01-2021 | 20:00 | 21:15 | Allingåbro Skole | Allingåbro Skole<br>Geografi | Ledig                 | rediger |  |
| <b>2</b> 4 | Tirsdag | 26-01-2021 | 20:00 | 21:15 | Allingåbro Skole | Allingåbro Skole<br>Geografi | Ledig                 | rediger |  |
| <b>€</b> 5 | Tirsdag | 02-02-2021 | 20:00 | 21:15 | Allingåbro Skole | Allingåbro Skole             | Ledig                 | rediger |  |
| <b>€</b> 6 | Tirsdag | 09-02-2021 | 20:00 | 21:15 | Allingåbro Skole | Allingåbro Skole<br>Geografi | Ledig                 | rediger |  |
| <b>≥</b> 7 | Tirsdag | 16-02-2021 | 20:00 | 21:15 | Allingåbro Skole | Allingåbro Skole             | Udenfor               | rediger |  |
| æ s        | Tirsdag | 23-02-2021 | 20:00 | 21:15 | Allingåbro Skole | Allingåbro Skole             | Ledig                 | rediger |  |
| ¥ 9        | Tirsdag | 02-03-2021 | 20:00 | 21:15 | Allingåbro Skole | Allingåbro Skole<br>Geografi | Ledig                 | rediger |  |
| 2 10       | Tirsdag | 09-03-2021 | 20:00 | 21:15 | Allingåbro Skole | Allingåbro Skole             | Ledig                 | rediger |  |
|            | Tirsdag | 16-03-2021 | 20:00 | 21:15 | Allingåbro Skole | Allingåbro Skole             | Ledig                 | rediger |  |
|            | Tirsdag | 23-03-2021 | 20:00 | 21:15 | Allingåbro Skole | Allingåbro Skole             | Ledig                 | rediger |  |
| ☑ 13       | Tirsdag | 30-03-2021 | 20:00 | 21:15 | Allingåbro Skole | Allingåbro Skole             | Udenfor               | rediger |  |
| ☑ 14       | Tirsdag | 06-04-2021 | 20:00 | 21:15 | Allingåbro Skole | Allingåbro Skole             | Ledig                 | redioer |  |
|            | Tirsdag | 13-04-2021 | 20:00 | 21:15 | Allingåbro Skole | Allingåbro Skole             | Ledig                 | rediger |  |
|            | Tirsdag | 20-04-2021 | 20:00 | 21:15 | Allingåbro Skole | Allingåbro Skole             | Ledig                 | rediger |  |
| @ 17       | Tirsdag | 27-04-2021 | 20:00 | 21:15 | Allingåbro Skole | Allingåbro Skole             | Ledig                 | rediger |  |

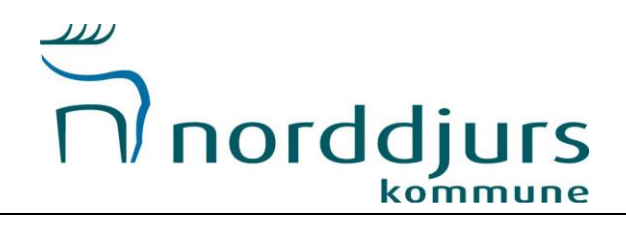

Nu kan du på oversigten se, status på dine sæsonansøgninger.

|         | Timordajan                                                        | 3                                                                                            |                                                                                                   | A Min pro                  | fil Logout       |  |
|---------|-------------------------------------------------------------------|----------------------------------------------------------------------------------------------|---------------------------------------------------------------------------------------------------|----------------------------|------------------|--|
|         |                                                                   | Velkomme                                                                                     | n til Norddjurs Kommune                                                                           |                            |                  |  |
|         |                                                                   | FORSIDE FIND F                                                                               | ORENING BOOKING KONTAKT                                                                           |                            |                  |  |
|         | < Tilbage til min side                                            |                                                                                              |                                                                                                   |                            |                  |  |
|         |                                                                   | E                                                                                            | Bookinger                                                                                         |                            |                  |  |
|         |                                                                   |                                                                                              |                                                                                                   | Ор                         | ret ny ansegning |  |
|         | Periode Fra                                                       | 12-12-2018 Til 12-12-2020                                                                    | ) Vis                                                                                             |                            |                  |  |
|         | Resource<br>Ingen anspringer                                      |                                                                                              | Gentagelue Periode                                                                                | Tidspunkt                  | Deltagere        |  |
|         | Afsendt - afventer svar                                           |                                                                                              |                                                                                                   |                            |                  |  |
|         | Q 🔯 🤤 Alingâtro Skole - Alingâ                                    | bro Sisle Geografi                                                                           | Hver tirsdag 17.08.2020 - 01.05.2021                                                              | 20:00 - 21:15              | 0                |  |
|         | Godkendt                                                          |                                                                                              | Gentagelse Periode                                                                                | Tidspunkt                  | Deltagere        |  |
|         | Ingen ansagninger                                                 |                                                                                              |                                                                                                   |                            |                  |  |
|         | Ressource<br>Q I AlWinkas test - Test res                         | EU/De                                                                                        | Gentagelse Periode<br>Hvar mandag 03.08.2020 - 30.06.2021                                         | Tidspunkt<br>16:00 - 17:00 | Deltagere        |  |
|         |                                                                   |                                                                                              |                                                                                                   |                            |                  |  |
|         |                                                                   |                                                                                              |                                                                                                   |                            |                  |  |
|         |                                                                   |                                                                                              |                                                                                                   |                            |                  |  |
| <u></u> |                                                                   |                                                                                              |                                                                                                   |                            |                  |  |
|         |                                                                   |                                                                                              |                                                                                                   |                            |                  |  |
|         | Norddjurs Kommune<br>Torvet 3<br>8500 Greenaa<br>CVR: 29 18 99 86 | Kontakt<br>Kirkestien 1, 0961 Allingåbro<br>Tif:. 89 59 40 73<br>Mail: frittidforerddiurs.dk | Abningstider<br>Mandag - onsdag: 10.00 - 15.00<br>Tonsdag: 10.00 - 17.00<br>Fredag: 10.00 - 12.00 | Hurtige links<br>Sitemap   |                  |  |

Fordeling og behandling af ansøgningerne vil ske efter fristen den 1. februar. Har du spørgsmål eller oplever problemer sidder vi klar på mailen <u>fritid@norddjurs.dk</u>

#### Vejledning til sæsonansøgning på BANE (badminton, bordtennis og svømning)

| norddjurs                                                             |                                                                                                    |                                                                                                   | Velkommen Testfor4       |  |
|-----------------------------------------------------------------------|----------------------------------------------------------------------------------------------------|---------------------------------------------------------------------------------------------------|--------------------------|--|
|                                                                       | Velkomme                                                                                                    | en til Norddjurs Kommune                                                                          |                          |  |
|                                                                       | FORSIDE FIND F                                                                                                    | ORENING BOOKING KONTAKT                                                                           |                          |  |
| < Tilbage til min side                                                | Ē                                                                                                    | 3ookinger                                                                                         | Operatory ansemina       |  |
| Periode Fra<br>Kladde - ikke afsendt<br>Resource<br>Ingen ansepsinger | 12-12-2018 Til 12-12-2026                                                                                               | 3 Vis<br>Gentagelse Periode                                                                       | Tidspunkt Deltagere      |  |
| Afsendt - afventer svar<br>Ressource<br>Inpen ansepninper             |                                                                                                    | Gentagelse Periode                                                                                | Tidspunkt Deltagere      |  |
| Godkendt<br>Ressource<br>Inpen ansøpninper                            |                                                                                                    | Centagelse Periode                                                                                | Tidspunkt Deltagere      |  |
| Arvist<br>Ressource<br>Q ()<br>ÅÅwinkas test - Test ressou            | urce                                                                                                    | Gentagelse Periode<br>Hver mandag 03.08.2020 - 30.06.2021                                         | Tidspunkt Deltagere      |  |
|                                                                       |                                                                                                    |                                                                                                   |                          |  |
| Harddlur Kommuno                                                      | Kentald                                                                                                    | lkologetidas                                                                                      | tiontine links           |  |
| Nordajurs Kommune<br>Torvet 3<br>8500 Greenaa<br>CVR: 29 18 99 86     | Kontakt<br>Kirkestien 1, 8961 Allingåbro<br>Tif:. 89 59 40 73<br>Mail: <u>fritid®norddjurs.dk</u><br>EAN: 5798004401538 | Abringstuder<br>Mandag - onsdag: 10.00 - 15.00<br>Torsdag: 10.00 - 17.00<br>Fredag: 10.00 - 12.00 | Hurtige links<br>Sitemae |  |

Tryk på "opret ny ansøgning"

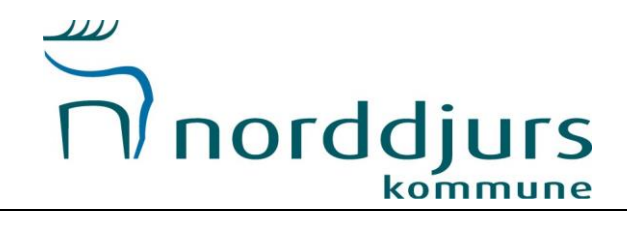

Her skal du vælge hvilken facilitet/lokale du søger din tid i, kategori (hvilken slags bane du søger), samt startdato.

Der kan søges i perioden 17. august 2020 - 25. juni 2021 Husk at trykke "SØG"

| norddjurs                                     |                                                               |                                                                                 | Velkommen Testfor4      |  |
|-----------------------------------------------|---------------------------------------------------------------|---------------------------------------------------------------------------------|-------------------------|--|
|                                               | Velkomme                                                      | en til Norddjurs Kommune                                                        |                         |  |
|                                               | FORSIDE FIND F                                                | ORENING BOOKING KONTAKT                                                         |                         |  |
| Sæsonbooking -                                | vælg lokale                                                   |                                                                                 |                         |  |
| Valg antag                                    | Vælg lokale<br>• Du har likke valgt et anl                    | Kategori ,                                                                      | Date<br>12-12-2019      |  |
|                                               |                                                               |                                                                                 |                         |  |
|                                               |                                                               |                                                                                 |                         |  |
| Norddjurs Kommune<br>Torvet 3<br>8500 Greenaa | Kontakt<br>Kirkestien 1, 8961 Allingåbro<br>Tif:. 89 59 40 73 | <b>Åbningstider</b><br>Høndøg - ensdøg: 10.00 - 15.00<br>Tonsdøg: 10.00 - 17.00 | Hurtige links<br>Stemme |  |

Nu skal du vælge de baner, som du ønsker at booke.

|                   | Velkommen til Norddjurs Kommune                                                                  |                         |
|-------------------|--------------------------------------------------------------------------------------------------|-------------------------|
| $\langle \rangle$ | FORSIDE FIND FORENING BOOKING KONTA                                                              | AKT                     |
|                   | Vadg anlang Vadg lokale Kategori<br>Grenaa Idretiscenter • • Svommeban                           | Dato<br>ne ● 07-09-2020 |
|                   | - Vælg ressourcer                                                                                |                         |
|                   | Grenaa Idratscenter Svommehal bane 2<br>Grenaa Idratscenter, Ydesvej 2, 8500 Grenaa<br>Lass mers |                         |
|                   | Grenas Idratisenter Svemmehul bane 3<br>Grenas Idratisenter, vdesvej 2, 8500 Grenas<br>Lats merz |                         |
|                   | Grena Idratscenter Svonmehal bane 4<br>Grena Idratscenter, Ydevvej 2, 8500 Grenaa<br>Lats.mers   |                         |
|                   | Grena Idratscenter Svommehal bare 5<br>Grena Idratscenter, Vdesvej 2, 8500 Grenaa<br>Lans Innes  |                         |

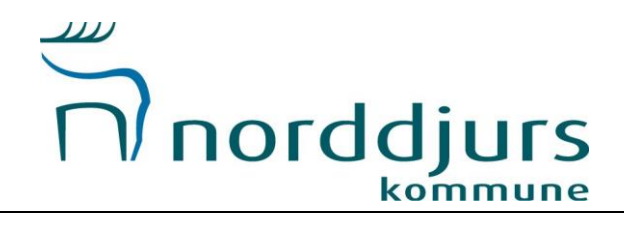

Husk at trykke "opret ansøgning", når du har valgt banerne.

| Grenaa Idratscenter Svommehal bane 1<br>Grenaa Idratscenter, Vdesvej 2, 8500 Grenaa<br>Lais mers   |   |
|----------------------------------------------------------------------------------------------------|---|
| Grenaa Idraticenter Svommehal bane 2<br>Grenaa Idraticenter, Ydesvel 2, 8500 Grenaa<br>Lass mete   |   |
| Grenaa Idratscenter Svommehal bane 3<br>Grenaa Idratscenter, vdesvej 2, 8500 Grenaa<br>Lans mens   |   |
| Grenaa Idratiscenter Svommehal bane 4<br>Grenaa Idratiscenter, Vdesvej 2, 8500 Grenaa<br>Lats mere |   |
| Grenaa Idratiscenter Svommehal bane 5 Grenaa Idratiscenter, Vdesvej 2, 8500 Grenaa Lats mere       |   |
| Grenaa Idraticenter Svømmehal bane 6 Grenaa Idraticenter, Ydesvej 2, 8500 Grenaa Lass mere         |   |
| Grenaa Idraticenter Svømmehal bane 7 Grenaa Idraticenter, Ydesvej 2, 8500 Grenaa Last mete         |   |
| Grenaa Idraticenter Svommehal bane 8 Grenaa Idraticenter, Ydesvej 2, 8500 Grenaa Laes mete         |   |
| Upret ansagnit                                                                                     | ] |

Når du har valgt baner, kan du vælge om det skal være ugentligt eller månedligt. Herefter skal du nu udfylde ugedag, start- og slutdato, tidsrum og aktivitet.

### Tryk herefter "VIS TIDER"

| norddjurs                                                                                                    | Velkommen Testfor4 |  |
|----------------------------------------------------------------------------------------------------|--------------------|--|
| Velkommen til Norddjurs Kommune                                                                                          |                    |  |
| FORSIDE FIND FORENING BOOKING KONTAKT                                                                                    |                    |  |
| Opret ansøgning                                                                                                    |                    |  |
| Grenaa Idrætscenter Svømmehal bane 7 - Grenaa Idrætscenter<br>Grenaa Idrætscenter Svømmehal bane 8 - Grenaa Idrætscenter |                    |  |
| Gentagelse                                                                                                    |                    |  |
| Ugentligt Hänelligt<br>Gestapse for hver 1 upp(r)<br>Mandaha Totentan Overden Totentan Exercise Coorden                  |                    |  |
| Startdato Slutdato                                                                                                    |                    |  |
| Fra Ti                                                                                                    |                    |  |
| Grenaa Idraetscenter Svommehal bane 7                                                                                    |                    |  |
| Grenaa Idrætscenter Svømmehal bane 8-                                                                                    |                    |  |
| Aktivitet •                                                                                                    |                    |  |
| Vis tider                                                                                                    |                    |  |

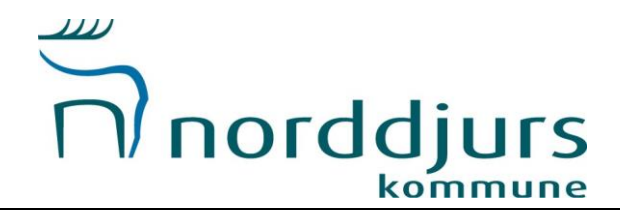

Nu får du en oversigt over hvilke datoer du booker i den pågældende periode. Vær dog OBS på at vi anviser IKKE i skoleferie og helligdage. Disse fjernes når en anmodning bliver godkendt.

| -<br>no              | orddju                         | irs                                |                                                      |                      |                                    |                                                             | A Min s         | rofil Logout | 14 |
|----------------------|--------------------------------|------------------------------------|------------------------------------------------------|----------------------|------------------------------------|-------------------------------------------------------------|-----------------|--------------|----|
|                      |                                |                                    | Velkor                                               | nmen til Nord        | ldjurs Kommun                      | ie                                                          |                 |              |    |
|                      |                                |                                    | FORSIDE FI                                           | ND FORENING          | BOOKING                            | KONTAKT                                                     |                 |              |    |
| Opret                | ansøgn                         | ing                                |                                                      |                      |                                    |                                                             |                 |              |    |
| Grenaa I<br>Grenaa I | drætscenter S<br>drætscenter S | vømmehal bane 7<br>vømmehal bane 8 | <ul> <li>Grenaa Idræ</li> <li>Grenaa Idræ</li> </ul> | tscenter<br>tscenter |                                    |                                                             |                 |              | ]  |
| Vælg and             | re lider                       |                                    | 2015                                                 |                      |                                    |                                                             |                 |              | 7  |
| ₽ Uge<br>2 37        | Ugedag<br>Mandag               | Dato<br>07-09-2020                 | Starttid                                             | Sluttid<br>17:00     | Lokation<br>Grenaa<br>Idrætscenter | Ressource<br>Grenaa<br>Idraetscenter<br>Svommehal bane<br>7 | Status<br>Ledig | rediger      | 1  |
| ₿ 37                 | Mandag                         | 07-09-2020                         | 16:00                                                | 17:00                | Grenaa<br>Idrætscenter             | Grenaa<br>Idrætscenter<br>Svømmehal bane<br>8               | Ledig           | redicer      |    |
| ₿ 38                 | Mandag                         | 14-09-2020                         | 16:00                                                | 17:00                | Grenaa<br>Idrætscenter             | Grenaa<br>Idrætscenter<br>Svømmehal bane<br>7               | Ledig           | rediger      |    |
| <b>₩</b> 38          | Mandag                         | 14-09-2020                         | 16:00                                                | 17:00                | Grenaa<br>Idrætscenter             | Grenaa<br>Idrætscenter<br>Svømmehal bane<br>B               | Ledig           | rediger      |    |
| ₽ 39                 | Mandag                         | 21-09-2020                         | 16:00                                                | 17:00                | Grenaa<br>Idrætscenter             | Grenaa<br>Idraetscenter<br>Svømmehal bane<br>7              | Ledig           | rediger      |    |
| ₽ 39                 | Mandag                         | 21-09-2020                         | 16:00                                                | 17:00                | Grenaa<br>Idrætscenter             | Grenaa<br>Idrætscenter<br>Svømmehal bane<br>8               | Ledig           | redicer      |    |
| ፼ 40                 | Mandag                         | 28-09-2020                         | 16:00                                                | 17:00                | Grenaa<br>Idrætscenter             | Grenaa<br>Idrætscenter<br>Svømmehal bane<br>7               | Ledig           | rediger      |    |
| <b>⊘</b> 40          | Mandag                         | 28-09-2020                         | 16:00                                                | 17:00                | Grenaa<br>Idrætscenter             | Grenaa<br>Idrætscenter<br>Svømmehal bane<br>8               | Ledig           | redicer      |    |

Når du har valgt de datoer, som skal med tages i ansøgningen, skal du trykke "Gem og afsend"

|             | Mandag | 05-10-2020 | 16:00   | 17:00    | Grenaa<br>Idrætscenter | Idrætscenter<br>Svømmehal bane                | Ledig                 | rediger |  |
|-------------|--------|------------|---------|----------|------------------------|-----------------------------------------------|-----------------------|---------|--|
| ፼ 41        | Mandag | 05-10-2020 | 16:00   | 17:00    | Grenaa<br>Idrætscenter | Grenaa<br>Idrætscenter<br>Svømmehal bane<br>8 | Ledig                 | rediger |  |
| ✓ 42        | Mandag | 12-10-2020 | 16:00   | 17:00    | Grenaa<br>Idrætscenter | Grenaa<br>Idrætscenter<br>Svømmehal bane<br>7 | Udenfor<br>åbningstid | rediger |  |
| ₹ 42        | Mandag | 12-10-2020 | 16:00   | 17:00    | Grenaa<br>Idrætscenter | Grenaa<br>Idrætscenter<br>Svømmehal bane<br>8 | Udenfor<br>åbningstid | rediger |  |
| ₽ 43        | Mandag | 19-10-2020 | 16:00   | 17:00    | Grenaa<br>Idrætscenter | Grenaa<br>Idrætscenter<br>Svømmehal bane<br>7 | Ledig                 | rediger |  |
|             | Mandag | 19-10-2020 | 16:00   | 17:00    | Grenaa<br>Idrætscenter | Grenaa<br>Idrætscenter<br>Svømmehal bane<br>8 | Ledig                 | rediger |  |
| ₹ 44        | Mandag | 26-10-2020 | 16:00   | 17:00    | Grenaa<br>Idrætscenter | Grenaa<br>Idrætscenter<br>Svømmehal bane<br>7 | Ledig                 | rediger |  |
| ፼ 44        | Mandag | 26-10-2020 | 16:00   | 17:00    | Grenaa<br>Idrætscenter | Grenaa<br>Idrætscenter<br>Svømmehal bane<br>8 | Ledig                 | rediger |  |
|             | Mandag | 02-11-2020 | 16:00   | 17:00    | Grenaa<br>Idrætscenter | Grenaa<br>Idrætscenter<br>Svømmehal bane<br>7 | Ledig                 | rediger |  |
|             | Mandag | 02-11-2020 | 16:00   | 17:00    | Grenaa<br>Idrætscenter | Grenaa<br>Idrætscenter<br>Svømmehal bane<br>8 | Ledig                 | rediger |  |
| ₹ 46        | Mandag | 09-11-2020 | 16:00   | 17:00    | Grenaa<br>Idrætscenter | Grenaa<br>Idrætscenter<br>Svømmehal bane<br>7 | Ledig                 | rediger |  |
| <b>⊮</b> 46 | Mandag | 09-11-2020 | 16:00   | 17:00    | Grenaa<br>Idrætscenter | Grenaa<br>Idrætscenter<br>Svømmehal bane<br>8 | Ledig                 | rediger |  |
|             | Mandag | 16-11-2020 | 16:00   | 17:00    | Grenaa<br>Idrætscenter | Grenaa<br>Idrætscenter<br>Svømmehal bane<br>7 | Ledig                 | rediger |  |
| ✓ 47        | Mandag | 16-11-2020 | 16:00   | 17:00    | Grenaa<br>Idrætscenter | Grenaa<br>Idrætscenter<br>Svømmehal bane<br>8 | Ledig                 | rediger |  |
|             |        |            | Gem som | ı kladde | Gem og afsend          |                                               |                       |         |  |

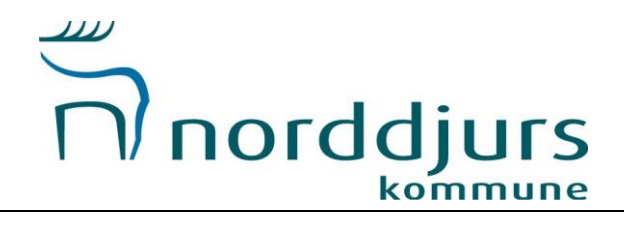

| norddjur                                                                                                    | 5                                                                                                    |                                                                                                  |                                  | Velk                           | Logout                      |  |
|----------------------------------------------------------------------------------------------------|----------------------------------------------------------------------------------------------------|--------------------------------------------------------------------------------------------------|----------------------------------|--------------------------------|-----------------------------|--|
|                                                                                                    | Velkommen til                                                                                               | Norddjurs Kommune                                                                                |                                  |                                |                             |  |
|                                                                                                    | FORSIDE FIND FOREM                                                                                          | ING BOOKING KON                                                                                  | ТАКТ                             |                                |                             |  |
| < Tilbage til min side                                                                                                    | Boo                                                                                                    | okinger                                                                                          |                                  |                                |                             |  |
| Periode Fra<br>Kladde - ikke afsendt<br>Ressource                                                                                                    | 13-12-2018 TH 13-12-2020 V                                                                                  | Centagelus Periode                                                                               |                                  | Opre                           | t ny ansegning<br>Dultagene |  |
| Afsendt - afventer svar<br>Resource<br>Q III Constantion<br>Grenae Minetoenter - O<br>Grenae Minetoenter Sup                                                                                                    | snaa Idratscenter Svennnehal bans 7, Orenaa Idratscent<br>mmehal bans 8                                     | Centagelse Periode<br><sup>87*</sup> Hoer mandag 07.09.2020                                      | 0 - 16.11.2020                   | Tidspunkt<br>16:00 - 17:00     | Deltagore<br>G              |  |
| Godkendt<br>Ressource<br>Ingen ansigninger<br>Afvist                                                                                                    |                                                                                                    | Centagelse Periode                                                                               |                                  | Tidspunkt                      | Deltagere                   |  |
| Comparison      Comparison     Comparison | bra Skale Geografi<br>ource                                                                                 | Gentagelive Periode<br>Hvertindag 17-08-2020<br>Hvermandag 03-08-2020                            | 0 - 01.05.2021<br>0 - 30.06.2021 | 20:00 - 21:15<br>16:00 - 17:00 | Oultagere<br>0<br>0         |  |
|                                                                                                    |                                                                                                    |                                                                                                  |                                  |                                |                             |  |
| Norddjurs Kommune<br>Torvet 3<br>8500 Greenaa<br>CVR: 29 18 99 86                                                                                                    | Kontakt<br>Krivasten 1, 8961 Alingäbre<br>Tift: 89 59 40 73<br>Mai: friddhorddians.dk<br>EAN: 5794004401538 | Abningstider<br>Mandag - ensdag: 10.00 - 15.0<br>Tersdag: 10.00 - 17.00<br>Fredag: 10.00 - 12.00 | Hur<br>0 <u>Siter</u>            | tige links<br>næ               |                             |  |

Nu kan du på oversigten se, status på dine sæsonansøgninger.

Fordeling og behandling af ansøgningerne vil ske efter fristen den 1. februar. Har du spørgsmål eller oplever problemer sidder vi klar på mailen <u>fritid@norddjurs.dk</u>